# Guía de "Conexión a EDUROAM" **Windows 7.**

| Dirección de Gestión de Tecnologías de la Información y la Comunicación | | Secretaría General |

| Universidad Nacional del Litoral | Santa Fe, Argentina | | 2022.-

# Índice de Contenidos

| Configuración en Windows 7                                        | 2 |
|-------------------------------------------------------------------|---|
| Paso 1: Instalar el certificado de seguridad de UNL EDUROAM       | 2 |
| Paso 2: Instalar el método de autenticación EAP-TTLS para EDUROAM | 2 |
| Paso 3: Configuración de la red inalámbrica "eduroam".            | 5 |
|                                                                   |   |

## Configuración en Windows 7

Estos pasos se realizan por única vez. Luego el dispositivo se conectará automáticamente cada vez que detecte una red EDUROAM.

Paso 1: Instalar el certificado de seguridad de UNL EDUROAM

- 1. Descargue el certificado desde el siguiente enlace <u>http://www.unl.edu.ar/eduroam/ca.crt</u>
- 2. Haga doble click en el archivo descargado e instale el certificado.

## Paso 2: Instalar el método de autenticación EAP-TTLS para EDUROAM

3. Descargue el cliente 802.1X SecureW2 para Windows haciendo click en el siguiente enlace: <u>SecureW2</u> guardelo y ejecútelo en su PC.

| Adverte | ncia de seguridad de Descarga de archivos 🛛 🛛 🔀                                                                                                    |
|---------|----------------------------------------------------------------------------------------------------|
| ¿Dese   | a ejecutar o guardar este archivo?                                                                                                    |
|         | Nombre: SecureW2_TTLS_320_VISTA.exe<br>Tipo: Aplicación, 236 KB<br>De: www.uco.es<br><u>Ejecutar Guardar</u> Cancelar                                                                                               |
| ۲       | Aunque los archivos procedentes de Internet pueden ser útiles, este<br>tipo de archivo puede llegar a dañar el equipo. Si no confía en el<br>origen, no ejecute ni guarde este software. <u>¿Cuál es el riesgo?</u> |

-Figura 1.1 - Descarga de SecureW2 EAP -

4. Siga los pasos de instalación:
 Haga click sobre el botón "Siguiente" → "Acepto" → "Instalar"

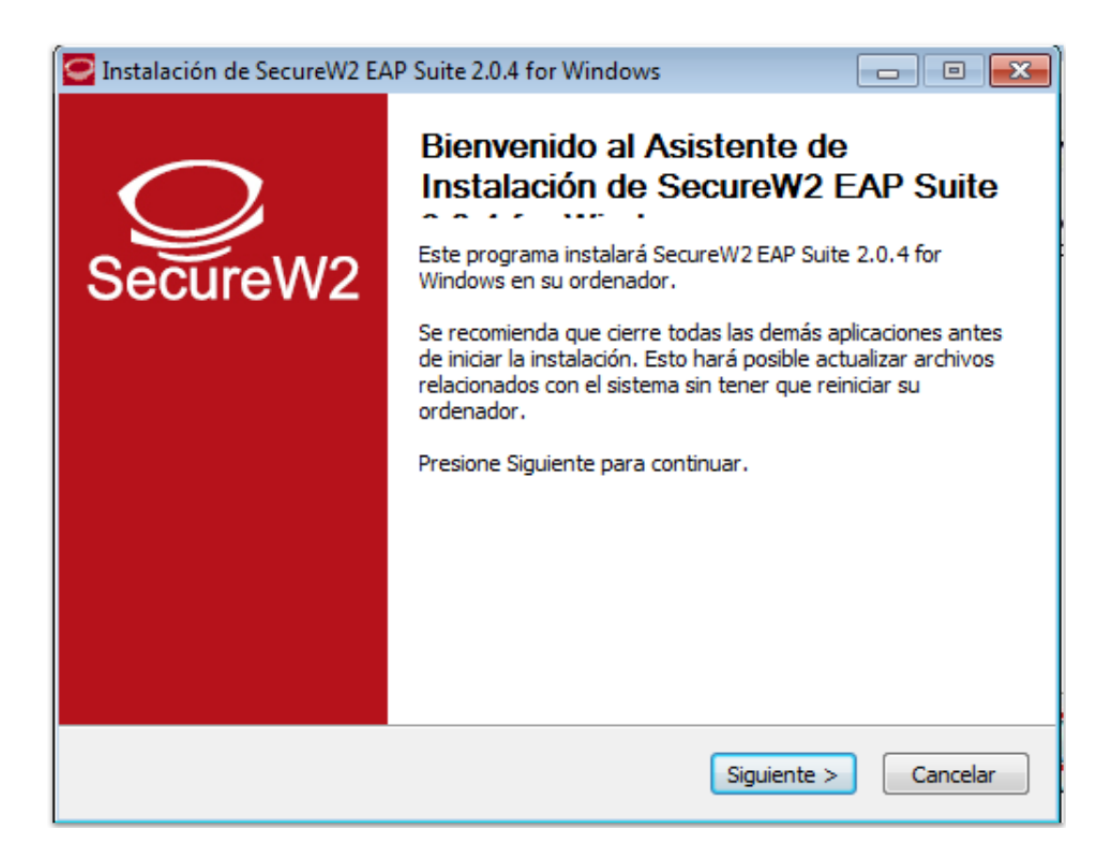

#### -Figura 1.2. - Inicio asistente instalación SecureW2 EAP -

| 🔄 Instalación de SecureW2 EAP Suite 2.0.4 for Windows 📃 🖃 🔤                                                                                                    |
|----------------------------------------------------------------------------------------------------|
| Acuerdo de licencia<br>Por favor revise los términos de la licencia antes de instalar SecureW2 EAP Suite 2.0.4<br>for Windows.                                                                                                    |
| Presione Avanzar Página para ver el resto del acuerdo.                                                                                                    |
| SecureW2 Personal, Educational and Evaluation License Agreement                                                                                                    |
| PREAMBLE                                                                                                    |
| <ol> <li>SecureW2 B.V. ("SW2") is willing to license the product (as defined in section 1) to you only upon the condition that you accept all of the terms contained in this SecureW2 Personal and Educational License Agreement ("Agreement"). Please read the Agreement carefully. By downloading or installing this Product you accept the full terms of this Agreement.</li> <li>If you are agreeing to this Agreement on behalf of an entity other than an individual.</li> </ol> |
| person, you represent that you are binding and have the right to bind the entity to the                                                                                                    |
| Si acepta todos los términos del acuerdo, seleccione Acepto para continuar. Debe aceptar el<br>acuerdo para instalar SecureW2 EAP Suite 2.0.4 for Windows.                                                                                                    |
| Nullsoft Install System v2,38,1-Unicode                                                                                                    |
| < Atrás Acepto Cancelar                                                                                                    |

-Figura 2. - Términos y condiciones instalación SecureW2 EAP -

| Instalación de SecureW2 EAP                                                                                                    | Suite 2.0.4 for Windows          | - • •                                                                                |
|----------------------------------------------------------------------------------------------------|----------------------------------|--------------------------------------------------------------------------------------|
| Selección de componentes<br>Seleccione qué características d<br>instalar.                                                                    | e SecureW2 EAP Suite 2.0.4 for V | Windows desea                                                                        |
| Marque los componentes que desee instalar y desmarque los componentes que no desee instalar. Presione Instalar para comenzar la instalación. |                                  |                                                                                      |
| Seleccione los componentes a<br>instalar:                                                                                                    | GTC 1.1.0<br>PEAP 1.0.0          | Descripción<br>Sitúe el ratón encima de<br>un componente para<br>ver su descripción, |
| Espacio requerido: 3.7MB                                                                                                    |                                  |                                                                                      |
| Nullsoft Install System v2.38.1-Uni                                                                                                    | code                             | Instalar Cancelar                                                                    |

-Figura 3. - Selección protocolo de conexión asistente instalación SecureW2 EAP -

 Una vez instalado el software, reinicie el equipo para que los cambios tengan efecto, para ello seleccione la opción "Reiniciar ahora" i "Terminar".

| 🔄 Instalación de SecureW2 EAP Suite 2.0.4 for Windows |                                                                                                    |
|-------------------------------------------------------|----------------------------------------------------------------------------------------------------|
| SecureW2                                              | Completando el Asistente de<br>Instalación de SecureW2 EAP Suite<br>Su sistema debe ser reiniciado para que pueda completarse<br>la instalación de SecureW2 EAP Suite 2.0.4 for Windows.<br>¿Desea reiniciar ahora?<br>Reiniciar ahora<br>Deseo reiniciar manualmente más tarde |
|                                                       | < Atrás Terminar Cancelar                                                                                                    |

-Figura 4. - Reinicio del Sistema para finalizar la instalación SecureW2 EAP -

## Paso 3: Configuración de la red inalámbrica "eduroam".

6. Siga los siguientes pasos para crear una conexión "eduroam": Ir a "Panel de control"

 "Centro de redes y recursos compartidos"

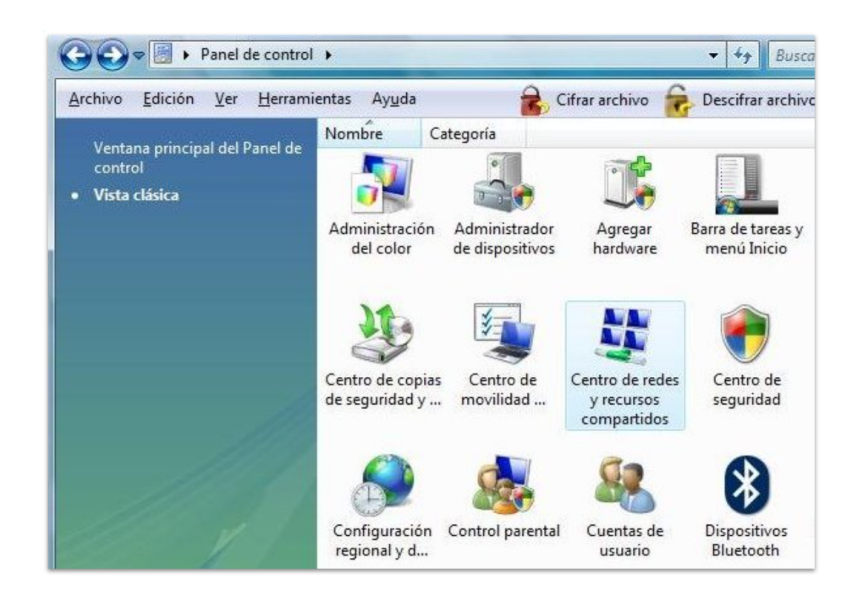

-Figura 5. - Configuración de redes del Sistema Operativo -

7. Allí seleccione: "Administrar redes inalámbricas".

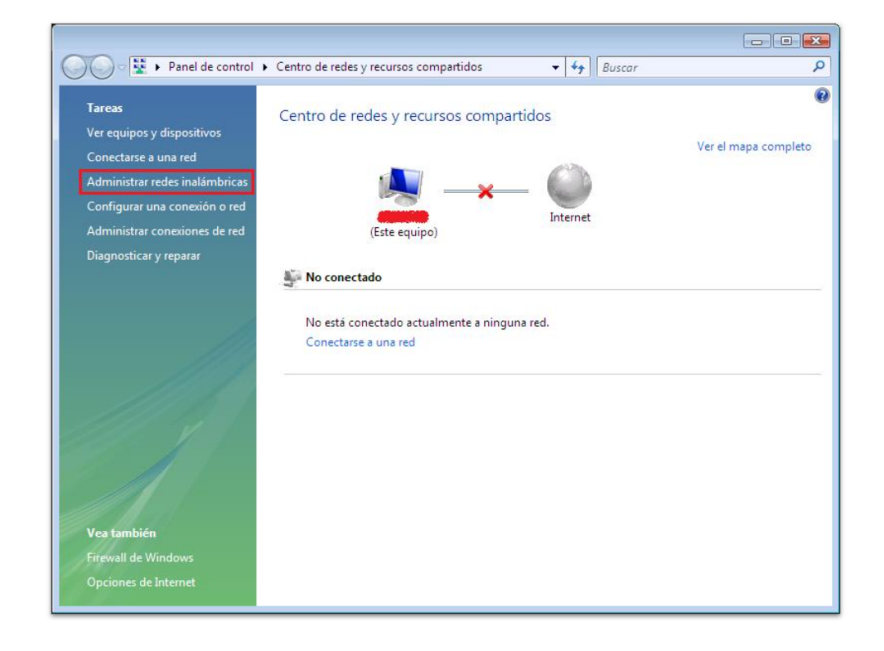

-Figura 6. - Configuración de redes del Sistema Operativo -

- 8. Se abrirá una nueva pantalla que le permitirá agregar la nueva conexión inalámbrica "eduroam".
  - 8.1. Pulse sobre "Agregar".
  - 8.2. Seleccione "Crear un perfil de red manualmente"

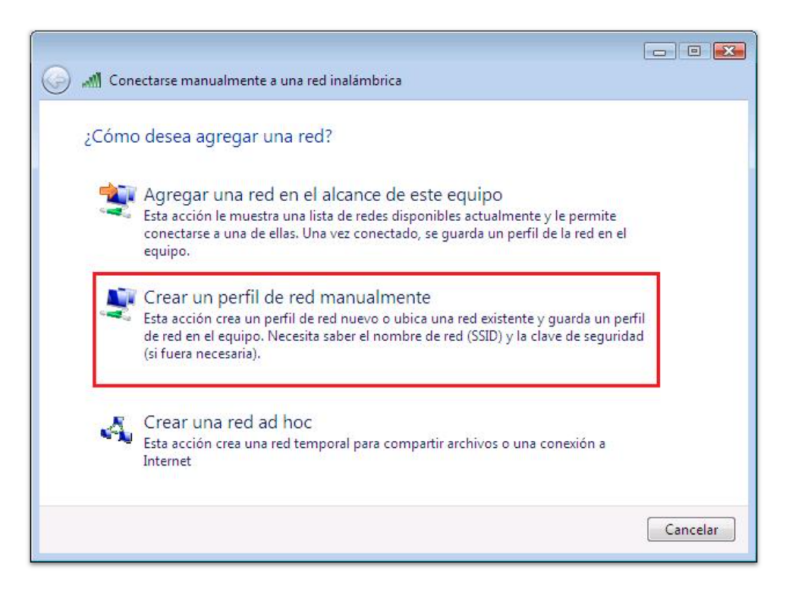

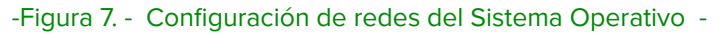

- 9. Se procederá a introducir los siguientes datos:
  - 9.1. nombre de red: eduroam
  - 9.2. tipo de Seguridad: WPA2-Enterprise
  - 9.3. Los demás datos serán añadidos de forma automática. Haga click sobre el botón **"Siguiente"**

| Conectarse manualm                                              | ente a una red inalámbrica                              |  |
|-----------------------------------------------------------------|---------------------------------------------------------|--|
| Escriba la información de la red inalámbrica que desea agregar. |                                                         |  |
| Nombre de la red:                                               | eduroam                                                 |  |
| Tipo de seguridad:                                              | WPA2-Enterprise                                         |  |
| Tipo de cifrado:                                                | AES 👻                                                   |  |
| Clave de seguridad:                                             | Ocultar caracteres                                      |  |
| ☑ Iniciar esta conexión automáticamente                         |                                                         |  |
| Conectarse aunqu                                                | e la red no difunda su nombre                           |  |
| Advertencia: esta i                                             | spcion podria poner en riesgo la privacidad del equipo. |  |
|                                                                 | Siguiente Cancelar                                      |  |

-Figura 8. - Configuración de la nueva red -

10. Seleccionamos la opción "Cambiar la configuración de conexión".

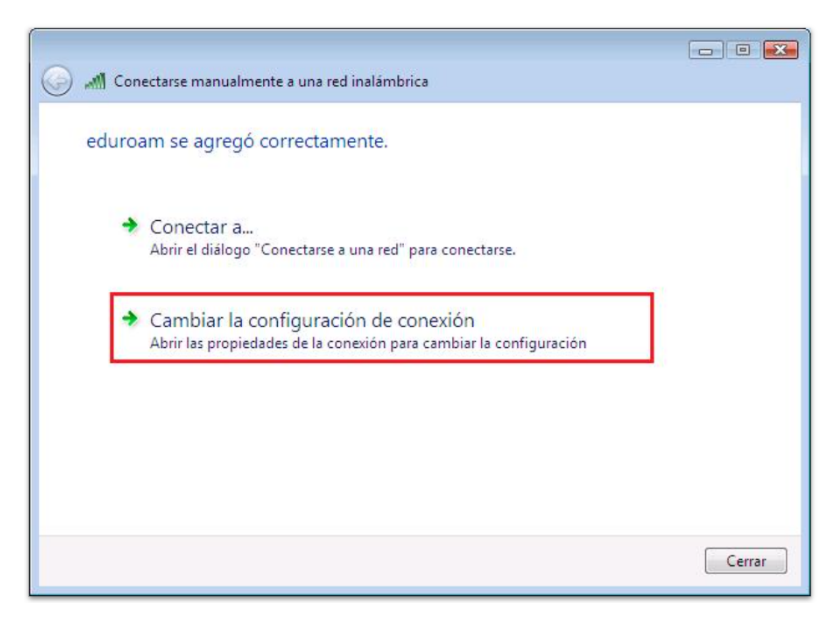

-Figura 9. - Configuración de la nueva red -

- 11. En la siguiente pantalla se deberá configurar los parámetros de la red, seleccionamos la pestaña **"Seguridad"**.
  - 11.1. Tipo de Seguridad: "WPA2-Enterprise"
  - 11.2. Tipo de cifrado: **"AES"**
  - 11.3. Método de autenticación de red: "Securew2"
  - 11.4. Haga click sobre el botón "Configuración"

| Propiedades de la red inalá                                                                                                    | mbrica eduroam                                                                         |
|----------------------------------------------------------------------------------------------------|----------------------------------------------------------------------------------------|
| Conexión Seguridad                                                                                                    |                                                                                        |
| Tipo de seguridad:<br>Tipo de cifrado:                                                                                                 | WPA2-Enterprise   AES                                                                  |
| Elija un método de autent<br>SecureW2: SecureW2 EA<br>Microsoft: Tarjeta intelige<br>Microsoft: EAP protegido<br>SecureW2: SecureW2 EA | icación de red:<br>P-TTLS Configuración<br>ente u otro certificado<br>(PEAP)<br>P-TTLS |
| Configuración avanzad                                                                                                    | da<br>Aceptar Cancelar                                                                 |

-Figura 11. - Propiedades de EDUROAM -

Configurados los datos detallados en la imágen precedente, haga click en **"Configurar"** para seguir con los pasos a continuación:

12. Configurar los parámetros de SecureW2. Habiendo hecho click sobre el botón
 "Configurar" como se visualiza en la pantalla anterior, proceda como se muestra:

| Configuración Secure | W2                                       |
|----------------------|------------------------------------------|
|                      | SecureW2                                 |
| Perfil               | 4.1.0 (49)                               |
|                      | Perfil: DEFAULT  Nuevo Configurar Borrar |
|                      | Aceptar Cancelar                         |

-Figura 12. - Configuración parámetros del protocolo SecureW2 -

13. Asegúrese de **no seleccionar** ninguna de las siguientes opciones.

| DEFAULT                                                                                               |
|----------------------------------------------------------------------------------------------------|
| SecureW2                                                                                              |
| Conexión Certificados Autenticación Cuenta de usuario                                                 |
| Usar identidad externa alternativa:  Usar identidad externa anónima  C Especificar identidad externa: |
| Activar reanudación rápida de sesión 🗌                                                                |
| Avanzado Aceptar Cancelar                                                                             |

-Figura 13. - Configuración parámetros del protocolo SecureW2: Conexión -

- 14. Haga click en la pestaña "Certificados".
  - 14.1. Seleccione la opción: "Comprobar certificado de servidor".
  - 14.2. Seleccione la opción: **"Comprobar nombre servidor" e ingrese "radius.unl.edu.ar"** como indica la imágen.
  - 14.3. Añadir el **certificado UNL Eduroam**

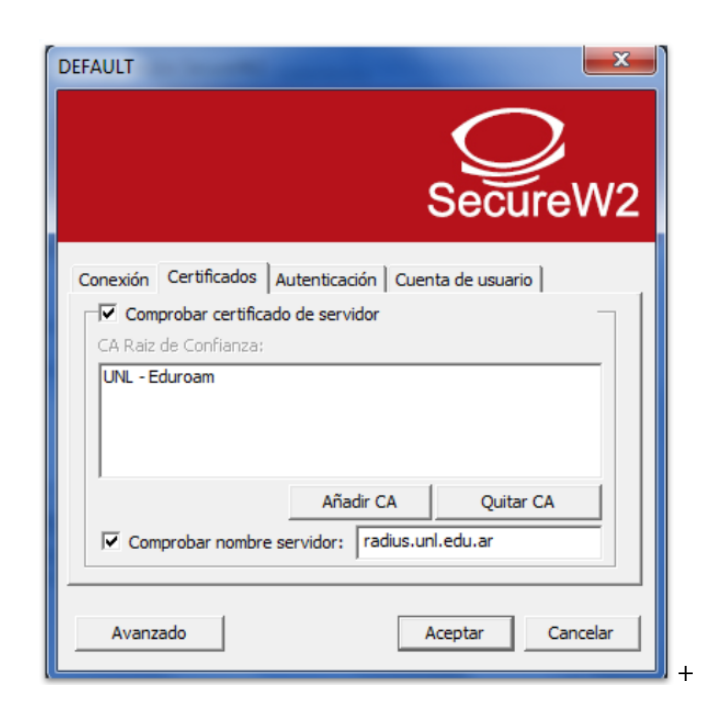

-Figura 14. - Configuración parámetros del protocolo SecureW2: Certificados -

**Atención:** Si tiene inconvenientes para añadir el certificado, siga los pasos del siguiente tutorial "Instalación de Certificados".

15. Haga click en la pestaña **"Autenticación"** y seleccione **"PAP"** como método de autenticación.

| DEFAULT                                               |
|-------------------------------------------------------|
| SecureW2                                              |
| Conexión Certificados Autenticación Cuenta de usuario |
| Método Autenticación: PAP                             |
| Configurar                                            |
|                                                       |
| Avanzado Aceptar Cancelar                             |

-Figura 15. - Configuración parámetros del protocolo SecureW2: Autenticación -

#### 16. Acceso **utilizando la CUI:**

- 16.1. Haga click en la pestaña "Cuenta de usuario" y complete los campos.
- 16.2. Usuario: (nuestra dirección de email de UNL, ejemplo: usuario@unl.edu.ar)
- 16.3. Contraseña: Clave Única de Identificación (CUI) de Usuario
- 16.4. Asegúrese de no seleccionar ninguna de las opciones adicionales.
- 16.5. Haga click en "Aceptar" para finalizar el procedimiento de configuración.

| DEFAULT               |                                          |
|-----------------------|------------------------------------------|
|                       | SecureW2                                 |
| Conexión Certificados | Autenticación Cuenta de usuario          |
|                       | Pedir credenciales de usuario 🗖          |
| Usuario:              | usuario@unl.edu.ar                       |
| Contraseña:           | *******                                  |
| Dominio:              |                                          |
| Usa                   | r esta cuenta para entrar al ordenador 🗖 |
|                       |                                          |
| Avanzado              | Aceptar Cancelar                         |

-Figura 16. - Configuración parámetros del protocolo SecureW2: Cuenta de Usuario, acceso por clave CUI -

- 17. Acceso utilizando la cuenta del **portal de autogestión:** 
  - 17.1. Haga click en la pestaña **"Cuenta de usuario"** y complete los campos.
  - 17.2. Usuario: (el CUIL (Código Único de Identificación Laboral) seguido del dominio unl.edu.ar, ejemplo: 20296571637@unl.edu.ar)
  - 17.3. Contraseña: Clave de acceso al portal de autogestión
  - 17.4. Asegúrese de no seleccionar ninguna de las opciones adicionales.
  - 17.5. Haga click en "Aceptar" para finalizar el procedimiento de configuración.

| DEFAULT                                               |   |
|-------------------------------------------------------|---|
| SecureW2                                              | 2 |
| Conexión Certificados Autenticación Cuenta de usuario |   |
| Pedir credenciales de usuario 🗔                       |   |
| Usuario: 20296571637@ unl. edu. ar                    |   |
| Contraseña:                                           |   |
| Domínio:                                              |   |
| Usar esta cuenta para entrar al ordenador             |   |
|                                                       |   |
| Avanzado Aceptar Cancelar                             |   |

-Figura 17. - Configuración parámetros del protocolo SecureW2: Cuenta de Usuario, acceso por clave Portal Autogestión -

Ahora puede seleccionar la red Eduroam desde las redes inalámbricas disponibles y conectarse a la misma.